1. Gå ind på "GOOGLE"

I søgefeltet skrives: "WWW.AESNORDALS.DK"

- 2. Klik på "ENTER"
- 3. Nu vises en side der hedder: "LINKMASTER TIL NORDALSBORGERE"

(du er nu inde i Bookingsystemet "Ældresagen Nordals")

| Linkmaster til Nordalsborgere<br>Ældre Sagen Nordals                                        |
|---------------------------------------------------------------------------------------------|
| Hjemmesiden ÆS Nordals Facebook siden Det offentlige v Kommunen v Sogne v Aviser v Banker v |
| Bolig ~ Div. ~ Google IT Kirker ~ Kultur ~ Mad ~ Rejser ~ Skoler ~ Streaming ~              |
| Sundhed ~ TV/Film ~ Nordborg Vejr FrivilligÆS COVID-19 Dashboard Affalds sortering hjælp    |
| Booking systemet Ældre Sagen Nordals!                                                       |
| Herunder kan du finde alle vore aktiviteter, der kan bookes lige nu.                        |
| Betaling er nu muligt med DK, DK/Visa og Master Card                                        |
| Arrangementer/Aktiviteter                                                                   |

4. Du skal klikke på den sorte kasse:

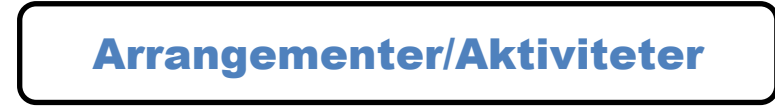

Så vises en ny side:

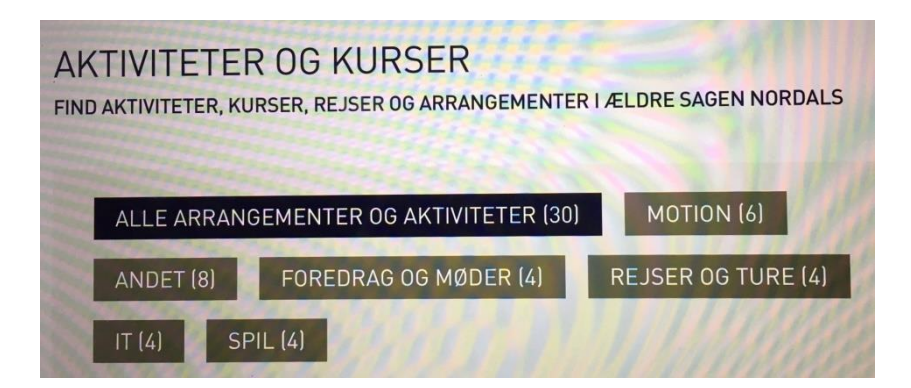

5. Klik på det ønskede (du kan altid gå tilbage til foregående side) og finde den aktivitet du søger

Under hver aktivitet står: Læs mere. Klik på dette.

Tilmeld Klik på det røde felt her.

6.

Her starter selve tilmeldingen i punkter: 7

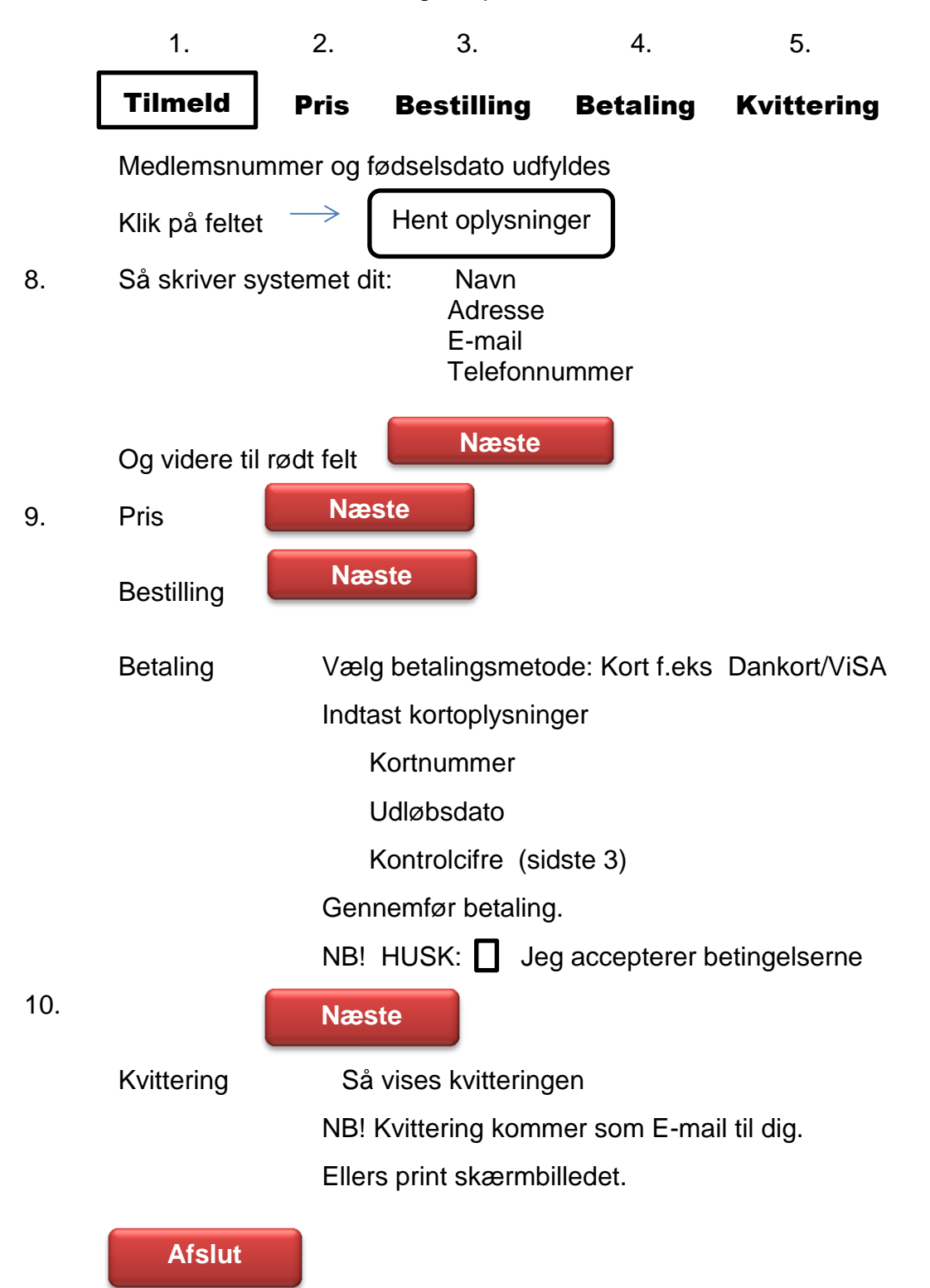